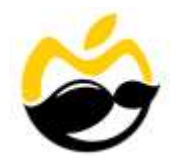

## **Installation of MacUncle Products**

Users can easily install MacUncle products on their macOS based computer by performing the given steps.

- Download the latest version of any MacUncle Software from the official website. (<u>https://www.macuncle.com/products.html</u>)
- ✓ Double click on the downloaded DMG file to continue.
- After that, you will see MacUncleSoftwareFinal.pkg file in your Mac OS X Machine. No double click on the PKG file.

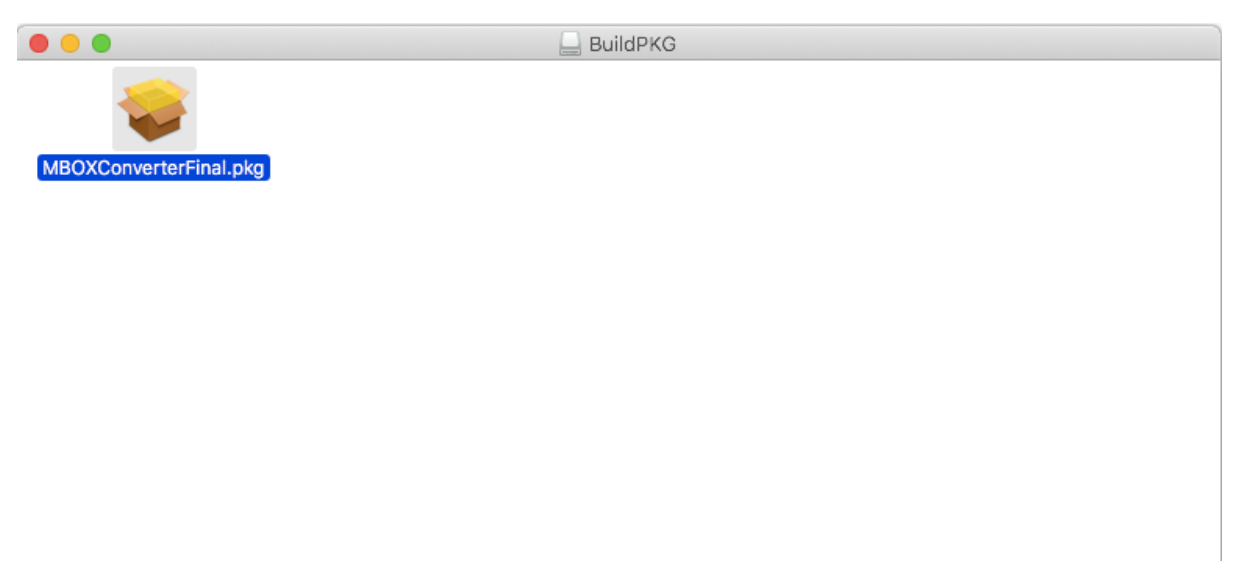

✓ If you are showing "MacUncleSoftwareFinal.pkg can't be opened because it is from an unidentified developer." Related message then click on the Ok button.

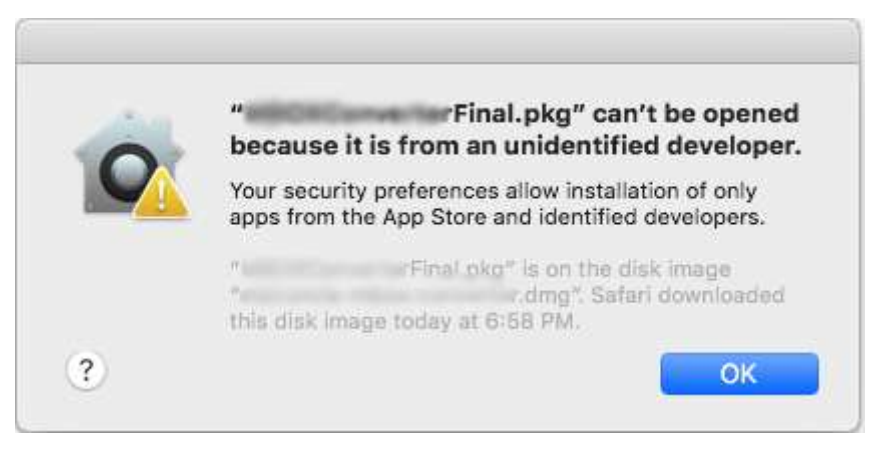

✓ Now go to Security & Privacy settings and click on the Open Anyway option as you can see in the respective screenshot.

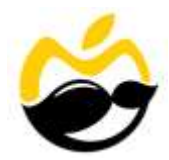

|                               | Security & Privacy                    | Q Search       |
|-------------------------------|---------------------------------------|----------------|
| Gener                         | al FileVault Firewall Privacy         |                |
| A login password has beer     | n set for this user Change Password   |                |
| 🛛 Require password            | 5 minutes ᅌ after sleep or screen     | ı saver begins |
| Show a message w              | hen the screen is locked Set Lock Me  | essage         |
| Uisable automatic I           | oğın                                  |                |
|                               |                                       |                |
|                               |                                       |                |
|                               |                                       |                |
|                               |                                       |                |
| Allow apps downloaded fr      | <b>201</b>                            |                |
| App Store                     | 2111.                                 |                |
| App Store and iden            | tified developers                     |                |
| " Final oko                   | " was blocked from opening because it | is Open Anyway |
| not from an identified deve   | eloper.                               |                |
|                               |                                       |                |
|                               |                                       |                |
|                               |                                       |                |
|                               |                                       |                |
| Click the lock to make change | IS.                                   | Advanced ?     |
|                               |                                       | •              |

✓ Read the product introduction and click on the **Continue** button for software installation.

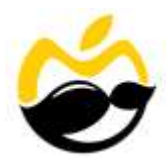

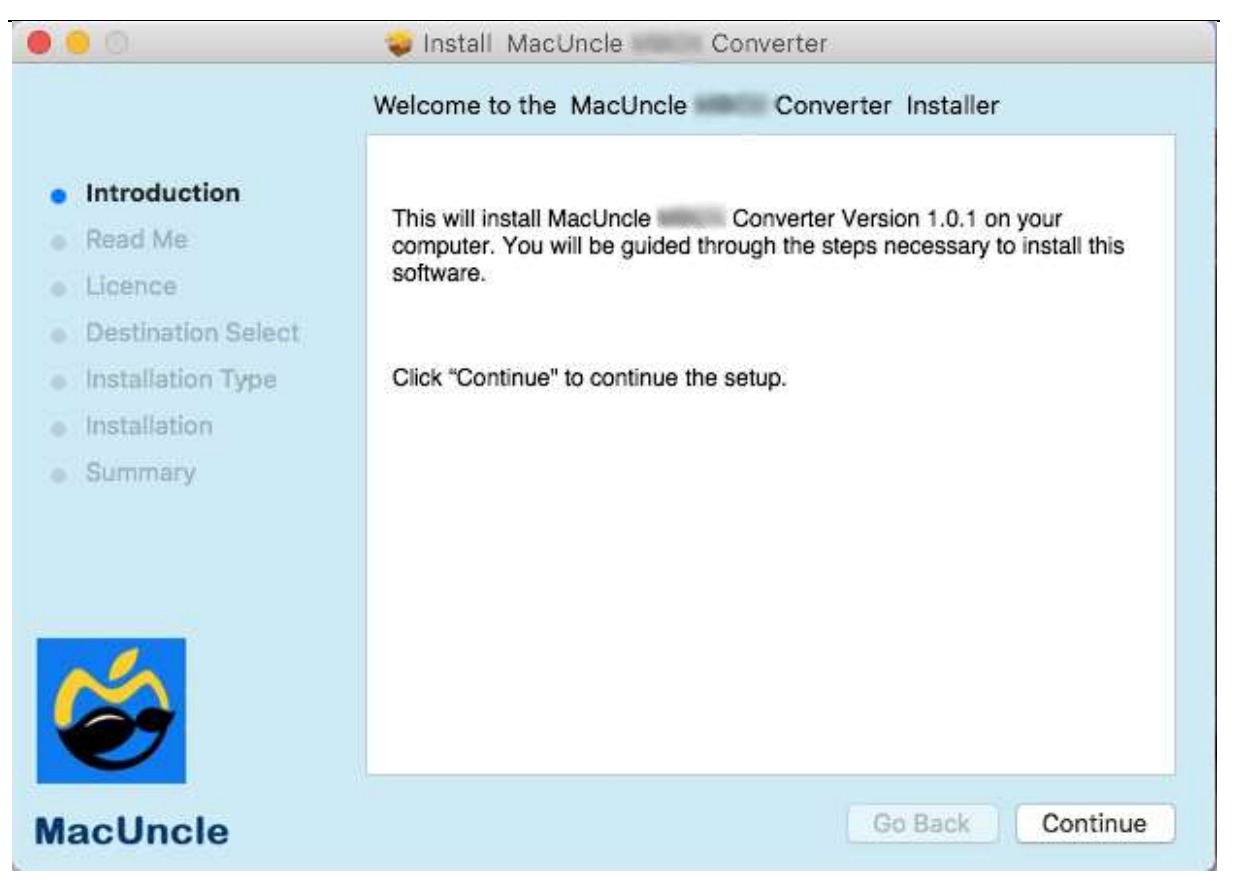

✓ Users can check the System Requirements and press the Continue button.

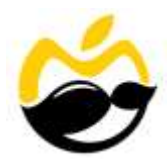

| • • 0                                                                                                    | 🥪 Install MacUncle Converter                                                                                    |
|----------------------------------------------------------------------------------------------------|----------------------------------------------------------------------------------------------------|
| <ul> <li>Introduction</li> <li>Read Me</li> <li>Licence</li> <li>Destination Select</li> <li>Installation Type</li> </ul> | Important Information System Requirements * Mac OS 10.8 or above * 4 GB of RAM * 100 MB of free bard disk space |
| <ul> <li>Installation</li> <li>Summary</li> </ul>                                                                         | - 100 MB of free hard disk space                                                                                |
| MacUncle                                                                                                    | Print Save Go Back Continue                                                                                     |

✓ Now you can read the MACUNCLE LICENSE AGREEMENT and click on Continue.

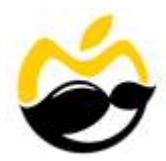

| 0                                                                                                    | 🥪 Install MacUncle Converter                                                                                                    |
|----------------------------------------------------------------------------------------------------|----------------------------------------------------------------------------------------------------|
|                                                                                                    | Software Licence Agreement                                                                                                    |
| <ul> <li>Introduction</li> <li>Read Me</li> <li>Licence</li> <li>Destination Select</li> <li>Installation Type</li> <li>Installation</li> <li>Summary</li> </ul> | MACUNCLE LICENSE AGREEMENT<br>IMPORTANT: READ THESE TERMS BEFORE COMPLETING<br>INSTALLATION AND USING OF THE MACUNCLE.<br>The MACUNCLE(the "Software") is not freeware. The Software is sold<br>through the shareware market. The Software you are installing is a trial<br>version, you may evaluate the Software for a maximum period of thirty<br>(30) days after installation. If, after that time, you decide to continue using<br>it, you must register it by paying a registration fee to MACUNCLE. The<br>Software will no longer be fully functional after the above described thirty<br>(30) day evaluation period. For more details concerning the Software and<br>the license fees associated with registration of Software please see the<br>MACUNCLE Documentation from this package or visit the MACUNCLE<br>online web site at: http://www.macuncle.com |
| 6                                                                                                    | This MACUNCLE License Agreement ("Agreement") is between you<br>(either an individual or an entity) and MACUNCLE. By installing and/or<br>using the Software, you agree to be bound by the terms of this<br>agreement.<br>DEFINITIONS.                                                                                                    |
| MacUncle                                                                                                    | Print Save Go Back Continue                                                                                                    |

 To continue installing the software you must agree to the term of the software license agreement. Click **Agree** to continue or Click **Disagree** to cancel the installation and quite the installer.

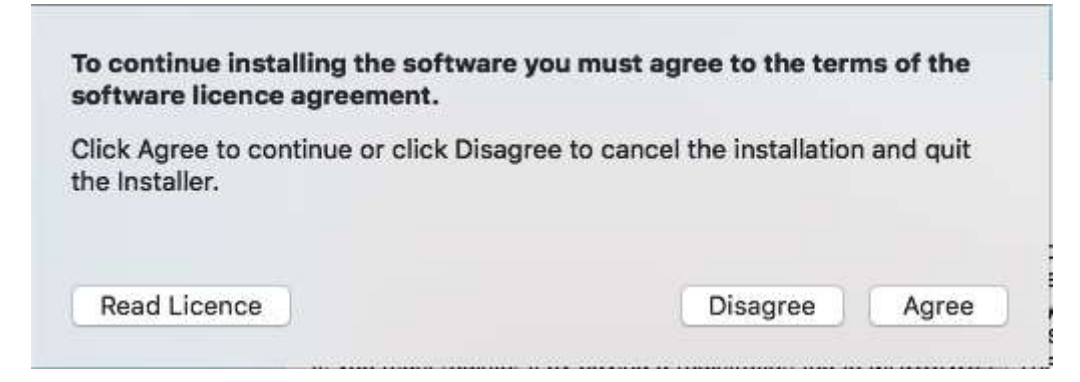

✓ Click Install to perform a standard installation of this software on the disk "Macintosh HD".

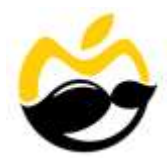

| 00                                                                                             | 🥪 Install MacUncle Converter                                                                                                    |
|------------------------------------------------------------------------------------------------|----------------------------------------------------------------------------------------------------|
|                                                                                                | Standard Install on "Macintosh HD"                                                                                                    |
| <ul> <li>Introduction</li> <li>Read Me</li> <li>Licence</li> <li>Destination Select</li> </ul> | This will take 104.5 MB of space on your computer.<br>Click Install to perform a standard installation of this software<br>on the disk "Macintosh HD". |
| <ul> <li>Installation Type</li> <li>Installation</li> </ul>                                    |                                                                                                    |
| <ul> <li>Summary</li> </ul>                                                                    |                                                                                                    |
| 6                                                                                              | Change Install Location                                                                                                    |
| MacUncle                                                                                       | Go Back Install                                                                                                    |

✓ Installer is trying to install new software, enter your password to allows this and click on the Install Software button.

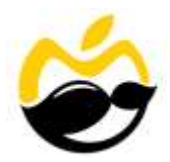

|                                                                                                    | Sonverter                                                                                                    |
|----------------------------------------------------------------------------------------------------|----------------------------------------------------------------------------------------------------|
|                                                                                                    | Installing MacUncle Converter                                                                                                    |
| <ul> <li>Introduction</li> <li>Read Me</li> <li>Licence</li> <li>Destination</li> <li>Installation</li> <li>Installatio</li> <li>Summary</li> </ul> | Installer is trying to install new software.<br>Enter your password to allow this.<br>Username:<br>Password:<br>Cancel Install Software |
| MacUncle                                                                                                    | Go Back Continue                                                                                                    |

✓ The installation was successful. The software was installed, now you can close the installer.

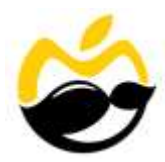

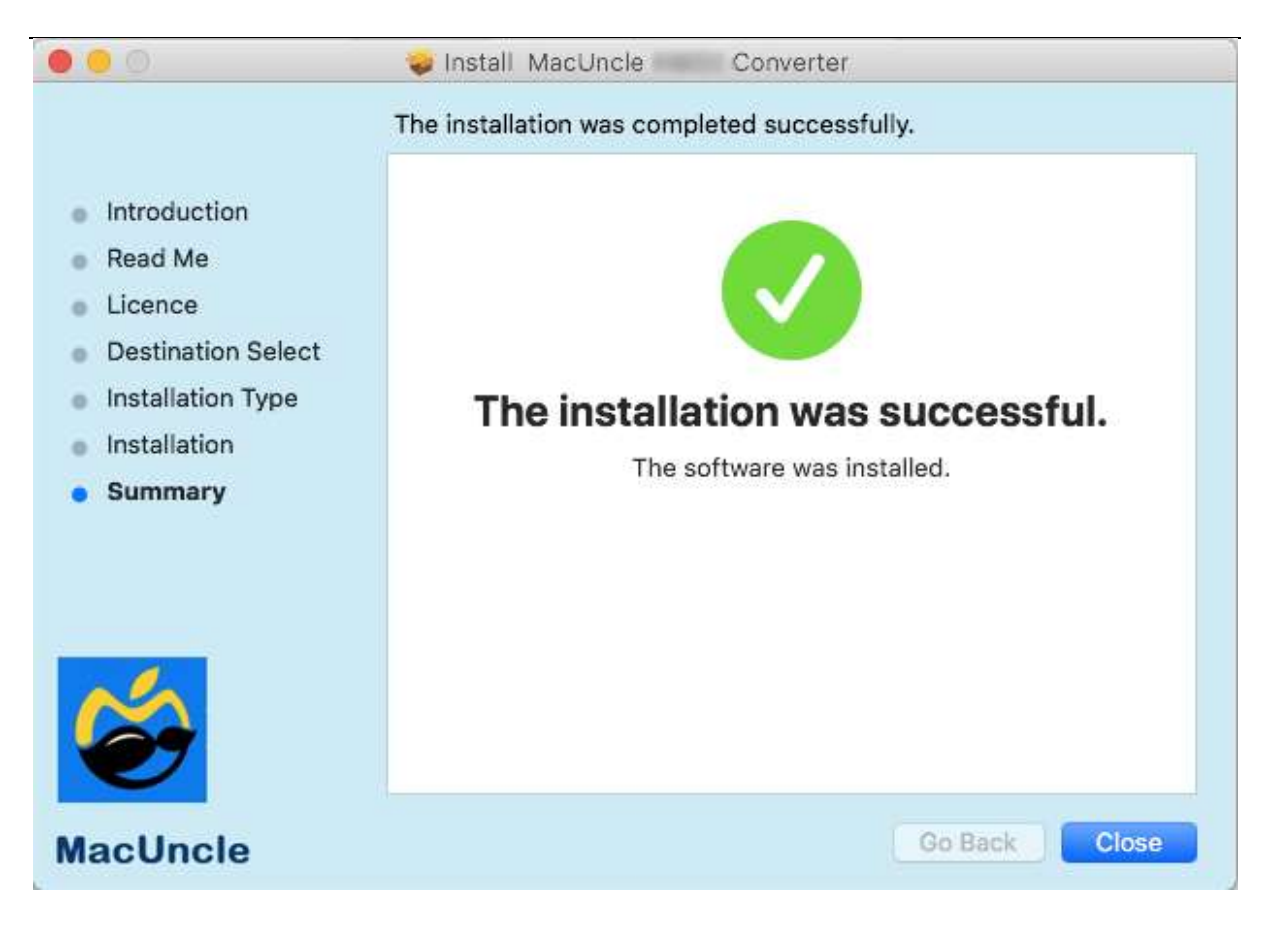